# Handmatige configuratie van tijdinstellingen voor SG200, SG300 en SG500 Series Switches

#### Doel

De systeemtijd kan handmatig door de gebruiker worden ingesteld, dynamisch vanaf een SNTP Unicast/Multicast/Anycast server, of gesynchroniseerd vanaf de PC die de GUI uitvoert. De gesynchroniseerde systeemklokken bieden een referentiekader voor alle apparaten op het netwerk. De synchronisatie van de netwerktijd is essentieel in het beheer, het verzekeren, en het zuiveren van netwerken. Synchronized Time speelt ook een belangrijke rol in gedeelde bestandsystemen omdat het verwarring met versieverschillen en wijzigingstijden elimineert. De switch vormt altijd de tijd, de tijdzone en de GUI als deel van het laarsproces.

Het doel van dit document is u door de systeemtijd handmatig in te stellen en in te stellen op de SG200, SG300 en SG500 Series beheerde Switches.

#### Toepasselijke apparaten

- · SG200
- SG300
- · SG500

## Softwareversie

•1.3.0.59

## Systeemtijd instellen

Stap 1. Meld u aan bij het programma voor webconfiguratie. De standaardgebruikersnaam is "cisco" en het standaardwachtwoord is "cisco".

Stap 2. Navigeer naar > Tijdinstellingen > Systeemtijd. De pagina *Systeemtijd* wordt geopend:

| System Time                                                  |                                                                                |                                    |       |      |
|--------------------------------------------------------------|--------------------------------------------------------------------------------|------------------------------------|-------|------|
| ynamic Time Zone and Daylight Saving Time configurations fro | m DHCP, if received, override man                                              | nual configurations.               |       |      |
| Actual Time (Static): 16:49:12; 2013-Mar-14;                 |                                                                                |                                    |       |      |
| ast Synchronized Server: Unsynchronized                      |                                                                                |                                    |       |      |
| Clock Source Settings                                        |                                                                                |                                    |       |      |
| Main Clock Source (SNTP Servers):                            | Enable                                                                         |                                    |       |      |
| Alternate Clock Source (PC via active HTTP/HTTPS session     | is): 📄 Enable                                                                  |                                    |       |      |
| Manual Settings                                              |                                                                                |                                    |       |      |
| Set the date and time manually, or click here to import them | from your computer.                                                            |                                    |       |      |
| O Date:                                                      | 2013-Mar-14                                                                    | YYYY-MMM-DD                        |       |      |
| Local Time:                                                  | 16:49:12                                                                       | HH:MM:SS                           |       |      |
| Time Zone Settinas                                           |                                                                                |                                    |       |      |
| Get Time Zone from DHCP:                                     | Enable                                                                         |                                    |       |      |
| Time Zone from DHCP:                                         | N\A                                                                            |                                    |       |      |
| Time Zone Offset:                                            | UTC 💌                                                                          |                                    |       |      |
| Time Zone Acronym:                                           |                                                                                | (0/4 Characters Used)              |       |      |
| Daylight Savings Settings                                    |                                                                                |                                    |       |      |
| Daylight Savings:                                            | Enable                                                                         |                                    |       |      |
| 🛱 Time Set Offset:                                           | 60                                                                             | min (Range: 1 - 1440, Default: 60) |       |      |
| Daylight Savings Type:                                       | <ul> <li>USA</li> <li>European</li> <li>By dates</li> <li>Recurring</li> </ul> |                                    |       |      |
| 🗱 From:                                                      |                                                                                | YYYY-MMM-DD                        | HH:MM |      |
| ICE TO:                                                      |                                                                                | YYYY-MMM-DD                        | HH:MM |      |
| © From:                                                      | Day: Sun 🚽 Week:                                                               | First 🚽 Month: Jan 🖵 Time: 00:00   |       | HEMM |
| 🕫 To:                                                        | Day: Sun 🚽 Week:                                                               | First 🚽 Month: Jan 🚽 Time: 00:00   |       | HEMM |
| Apply Cancel                                                 |                                                                                |                                    |       |      |

Bovenaan de pagina worden de volgende velden weergegeven:

• Feitelijke tijd (Statisch) - Hiermee wordt de werkelijke tijd op het apparaat en de tijdzone desgewenst weergegeven.

• Laatste synchrone server - Hiermee geeft u informatie weer van de Simple Network Time Protocol (SNTP) server inclusief het adres, het stratum en het type server. Als uw apparaat geen verbinding maakt met een SNTP-server, wordt in dit veld "Unsynchronized" weergegeven.

Stap 3. In de Handmatige instellingen voert u de huidige datum in het Datumveld in.

**Opmerking:** Als u op "hier" in de zin boven het *Datumveld* klikt, worden er automatisch tijdinstellingen verkregen die op uw computer zijn opgeslagen. Als u op deze knop klikt, slaat u over naar Stap 5.

| Manual Settings                                                                  |             |             |  |  |
|----------------------------------------------------------------------------------|-------------|-------------|--|--|
| Set the date and time manually, or click here to import them from your computer. |             |             |  |  |
| O Date:                                                                          | 2013-Mar-14 | YYYY-MMM-DD |  |  |
| C Local Time:                                                                    | 17:25:47    | HH:MM:SS    |  |  |
|                                                                                  |             |             |  |  |

#### Stap 4. Voer de huidige tijd in het veld Local Time in.

| Manual Settings                                                                  |             |             |  |  |
|----------------------------------------------------------------------------------|-------------|-------------|--|--|
| Set the date and time manually, or click here to import them from your computer. |             |             |  |  |
| o Date:                                                                          | 2013-Mar-14 | YYYY-MMM-DD |  |  |
| C Local Time:                                                                    | 17:25:47    | HH:MM:SS    |  |  |
|                                                                                  |             |             |  |  |

Stap 5. (Optioneel) Onder de *Instellingen Tijdzone* controleren u het selectieteken **Enable** naast de *Get Time Zone uit DHCP* als u de dynamische tijdzone van de DHCP-server wilt inschakelen.

**Opmerking:** Het in werking stellen van deze optie stelt Handmatige instellingen die in Stap 3 en 4 zijn ingevoerd opnieuw in. Als u deze functie activeert, sla dan over naar Stap 8

| Time Zone Settings       |        |
|--------------------------|--------|
| Get Time Zone from DHCP: | Enable |
| Time Zone from DHCP:     | N\A    |

Stap 6. Selecteer de gewenste *Tijdzone Offset* in het uitrolmenu.

| Time Zone Settings        |                                                              |
|---------------------------|--------------------------------------------------------------|
| Get Time Zone from DHCP:  | Enable                                                       |
| Time Zone from DHCP:      | N\A                                                          |
| Time Zone Offset:         | итс 🗔                                                        |
| Time Zone Acronym:        | UTC -12:00 (0/4 Characters Used)<br>UTC -11:00<br>UTC -10:00 |
| Daylight Savings Settings | UTC -9:00<br>UTC -8:00<br>UTC -7:00                          |
| Daylight Savings:         | UTC -6:00 E                                                  |
| Time Set Offset:          | UTC -4:30 min (Range: 1 - 1440, Default: 60)                 |
| Daylight Savings Type:    | UTC -4:00<br>UTC -3:30                                       |
| •                         | UTC -3:00<br>UTC -2:00<br>UTC -1:00                          |
| From:                     | UTC +1:00 HH:MM                                              |
| : To:                     | UTC +2:00<br>UTC +3:00<br>UTC +3:00<br>HH:MM                 |
| From:                     | UTC +3:30 Veek: First Venth: Jan Vine: 00:00 HH:MM           |
| To:                       | Day: Sun 🔍 Week: First 🔍 Month: Jan 👽 Time: 00:00 HH:MM      |

Stap 7. Voer het bereik van de Tijdzone in naast het veld *Time Zone Acroniem*.

| Time Zone Offset:  | UTC 💌 |                       |
|--------------------|-------|-----------------------|
| Time Zone Acronym: | PST   | (3/4 Characters Used) |

Stap 8. Selecteer in het gedeelte *Daylight Savings-instellingen* het aankruisvakje **Enable** om automatische aanpassing van de huidige tijd voor Daylight Save Time mogelijk te maken.

| Daylight Savings Settings |    |                                    |
|---------------------------|----|------------------------------------|
| Daylight Savings:         |    |                                    |
| 🗱 Time Set Offset:        | 60 | min (Range: 1 - 1440, Default: 60) |

Stap 9. Voer in het veld *Verpl. tijd in*, het aantal minuten offset uit GMT tussen 1 - 1440 in. De standaardwaarde is 60.

| Daylight Savings Settings |                                       |
|---------------------------|---------------------------------------|
| Daylight Savings:         | C Enable                              |
| Time Set Offset:          | 60 min (Range: 1 - 1440, Default: 60) |
| Daylight Savings Type:    | O USA                                 |
|                           | 🔘 European                            |
|                           | 🔘 By dates                            |
|                           | Recurring                             |

Stap 10. Selecteer in het veld *Type* Daylight Savings het type Daylight Savings dat u wilt implementeren.

| Time Set Offset:       | 60                                                                             | min (Range: 1 - 1440, Default: 60) |
|------------------------|--------------------------------------------------------------------------------|------------------------------------|
| Daylight Savings Type: | <ul> <li>USA</li> <li>European</li> <li>By dates</li> <li>Recurring</li> </ul> |                                    |

De instellingen zijn als volgt gedefinieerd:

• VS - stelt de tijdslijn voor het redden van overuren op de VS in. Ga desgewenst naar Stap 13.

• Europees - Hiermee stelt u de tijdslijn voor het redden van daglicht in op de Europese norm (ook van toepassing op andere landen die deze norm gebruiken). Ga desgewenst naar Stap 13.

• Op datums - stelt u de tijdrichtlijn voor het besparen van daglicht handmatig in doorgaans voor een ander land dan de VS of de EU (zie hierboven). Dit maakt aanpassing van het begin en het eind van DST mogelijk elk jaar.

· Herstel - DST treedt elk jaar op dezelfde datum op.

Stap 11. (Optioneel) Als het type "By date" is gekozen, specificeert u het tijdstip en de datum waarop u Daylight Savings wilt besparen.

| Time Set Offset:       | 60                                                                             | min (Range: 1 - 1440, Default: 60) |       |
|------------------------|--------------------------------------------------------------------------------|------------------------------------|-------|
| Daylight Savings Type: | <ul> <li>USA</li> <li>European</li> <li>By dates</li> <li>Recurring</li> </ul> |                                    |       |
| 🖕 From:                |                                                                                | YYYY-MMM-DD                        | HH:MM |
| 🗢 To:                  |                                                                                | YYYY-MMM-DD                        | HH:MM |

- · Vanaf dag en tijd dat DST begint.
- · Overdag en tijd dat DST stopt.

Stap 12. (optioneel) Als het type "Terugkeren" is geselecteerd, voert u de juiste informatie in de gemarkeerde *vanuit* en *naar* velden.

| Daylight Savings Settings |                                                                                |                                    |       |
|---------------------------|--------------------------------------------------------------------------------|------------------------------------|-------|
| Daylight Savings:         | 🔽 Enable                                                                       |                                    |       |
| Time Set Offset:          | 60                                                                             | min (Range: 1 - 1440, Default: 60) |       |
| Daylight Savings Type:    | <ul> <li>USA</li> <li>European</li> <li>By dates</li> <li>Recurring</li> </ul> |                                    |       |
| 🛱 From:                   |                                                                                | YYYY-MMM-DD                        | HH:MM |
| ₩ To:                     |                                                                                | YYYY-MMM-DD                        | HH:MM |
| · From:                   | Day: Sun 💌 Week: 2                                                             | ▼ Month: Mar ▼ Time: 02:00         | HH:MM |
| o To:                     | Day: Sun 💌 Week: Fi                                                            | irst 💌 Month: Nov 💌 Time: 02:00    | HH:MM |

- · Vanaf Selecteert de datum waarop DST (Daylight Savings Time) elk jaar begint.
  - Dag van de week waarop DST elk jaar begint.
  - Week Week binnen de maand waarin DST elk jaar begint.
  - maand maand van het jaar waarin DST elk jaar begint.
  - Tijd tijd waarop DST elk jaar begint.
- Datum wanneer DST elk jaar eindigt.
  - Dag van de week waarop DST elk jaar eindigt.
  - Week Week binnen de maand waarin DST elk jaar eindigt.
  - maand maand van het jaar waarin DST elk jaar eindigt.
  - Tijd tijd waarop DST elk jaar eindigt.

Stap 13. Klik op **Toepassen**. De waarden van de systeemtijd worden naar het configuratiesbestand geschreven.